## ,5-1(3). 線(図形)・文字の複写-3

複写-3

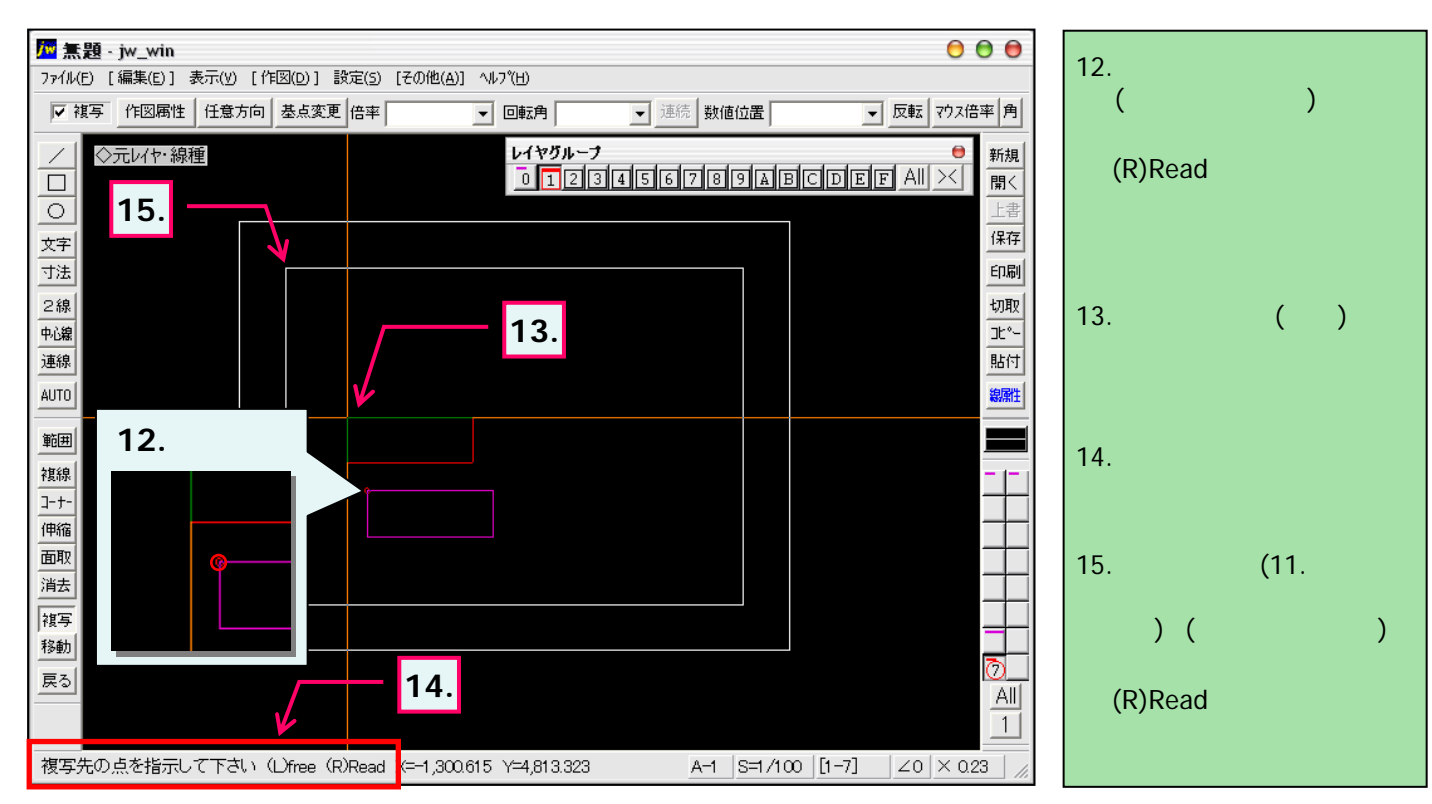

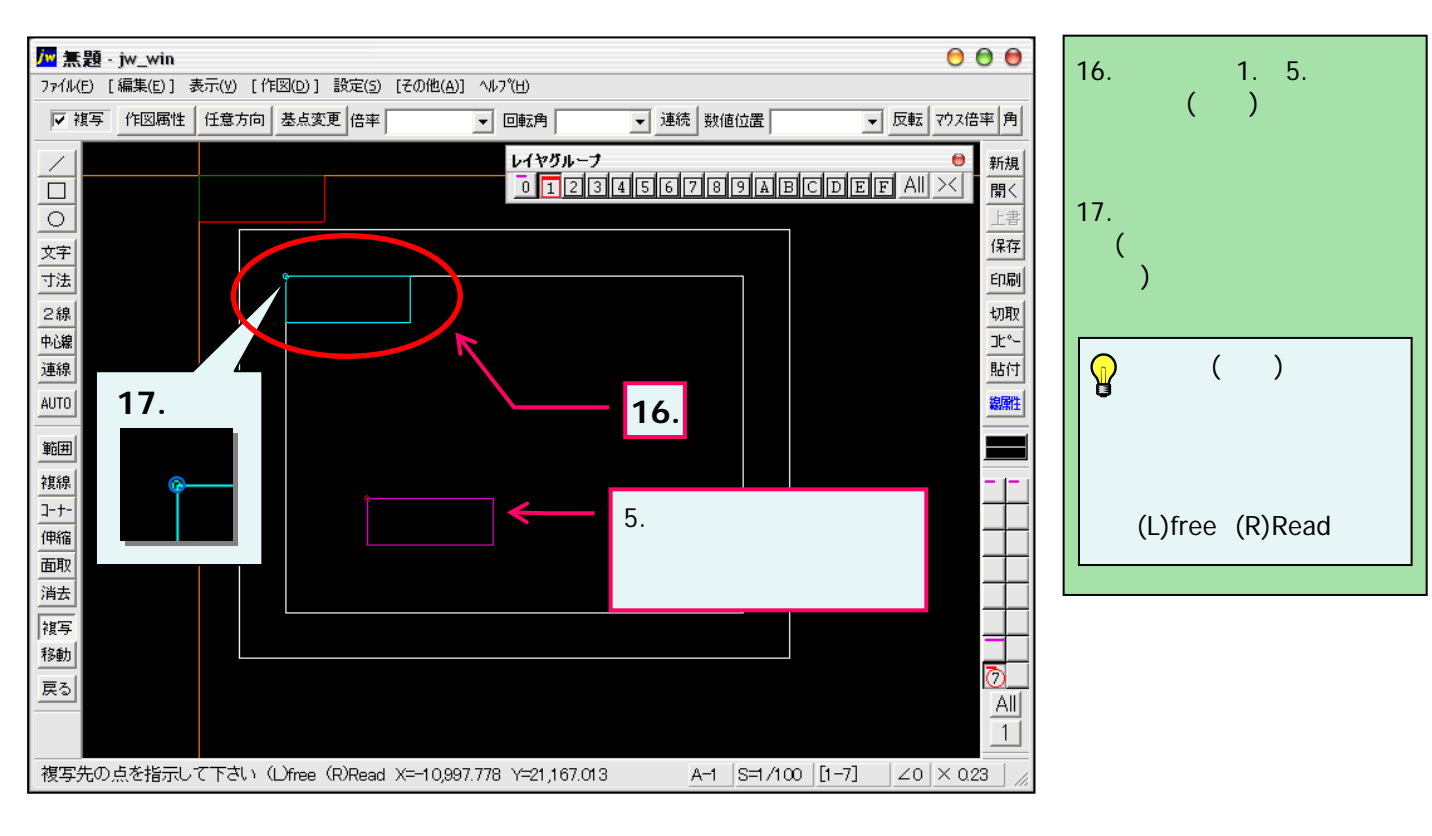